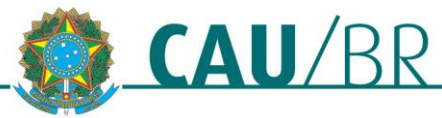

**TUTORIAL** 

# EMISSÃO DE CRQ – PESSOA FÍSICA SICCAU PROFISSIONAL

# **RIA - REDE INTEGRADA DE ATENDIMENTO**

08/08/2018

A Certidão de Registro e Quitação certifica, para os efeitos legais, que o arquiteto e urbanista encontra-se com **registro ativo e sem débito junto ao CAU**, conforme <u>Resolução CAU/BR Nº 93/2014</u>. Algumas características importantes da CRQ são:

- Validade de 180 dias ou até o vencimento da próxima parcela de anuidade, para os que ainda não quitaram;
- Sem custo;
- Emissão automática pelo SICCAU;
- Não pode ser emitida por profissionais com registro interrompido, suspenso ou cancelado;
- Não pode ser emitida por profissionais com débitos de multas;
- Não pode ser emitida por profissionais com débito de anuidade.

Considera-se "sem débito" o arquiteto e urbanista adimplente em relação a anuidades, taxas e multas decorrentes de auto de infração ou sanção disciplinar, no âmbito do CAU/UF.

### COMO EMITIR A CERTIDÃO

Para emitir a CRQ PF, o usuário logado no SICCAU com seu CPF e senha deve seguir os passos abaixo.

1. Clique no menu Certidões – Emitir Certidão.

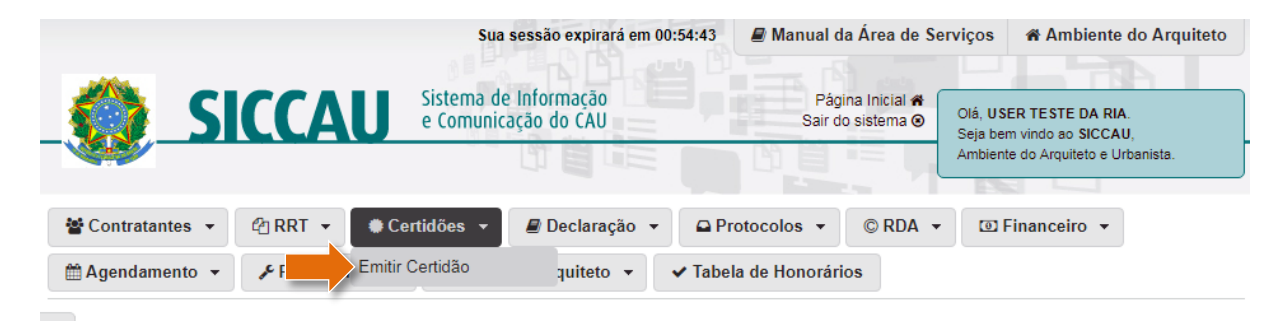

2. Na tela que aparece, selecione a opção CERTIDÃO DE REGISTRO E QUITAÇÃO PESSOA FÍSICA.

| • pido | Cadastrar Solicitação de Certidão |                   |                                                                                                    |  |  |  |  |  |
|--------|-----------------------------------|-------------------|----------------------------------------------------------------------------------------------------|--|--|--|--|--|
| so Rá  | DADOS                             |                   |                                                                                                    |  |  |  |  |  |
| Aces   |                                   | Tipo de Certidão: | •                                                                                                    |  |  |  |  |  |
| *      |                                   |                   | CERTIDÃO DE REGISTRO E QUITAÇÃO PESSOA FÍSICA<br>CERTIDÃO DE ACERVO TÉCNICO                                                                                                    |  |  |  |  |  |
|        |                                   |                   | CERTIDÃO DE ACERVO TÉCNICO COM ATESTADO<br>CERTIDÃO DE ACERVO TÉCNICO - ATIVIDADES EXTERIOR<br>CERTIDÃO DE ACERVO TÉCNICO COM ATESTADO - ATIVIDADES EXTERIOR<br>CERTIDÃO NEGATIVA DE DÉBITO - PESSOA FÍSICA |  |  |  |  |  |

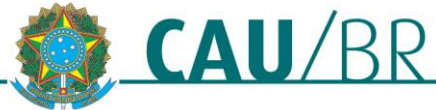

3. Selecione o endereço que deseja que seja incluído na certidão e clique em Cadastrar.

| Cadastrar Solicitação de Certidão                                                                                            |  |  |  |  |  |  |
|----------------------------------------------------------------------------------------------------|--|--|--|--|--|--|
|                                                                                                    |  |  |  |  |  |  |
| DADOS                                                                                                    |  |  |  |  |  |  |
| Tipo de Certidão: CERTIDÃO DE REGISTRO E QUITAÇÃO PESSOA FÍSICA                                                              |  |  |  |  |  |  |
|                                                                                                    |  |  |  |  |  |  |
|                                                                                                    |  |  |  |  |  |  |
| CERTIDÃO DE REGISTRO E QUITAÇÃO PARA PESSOA FÍSICA (PF)                                                                      |  |  |  |  |  |  |
| Documento que certifica se o profissional está com registro Ativo e Sem Débitos junto ao conselho.                           |  |  |  |  |  |  |
|                                                                                                    |  |  |  |  |  |  |
| DADOS                                                                                                    |  |  |  |  |  |  |
| INFORMAÇÕES                                                                                                    |  |  |  |  |  |  |
| - 180 Dia(s)                                                                                                    |  |  |  |  |  |  |
| O período de validade da certidão em situações regulares é de 180 dia(s).                                                    |  |  |  |  |  |  |
| - No caso de debitos/parcelamentos de anuidade a validade da certidao sera conforme o tempo de vigencia da parcela a vencer. |  |  |  |  |  |  |
| - Lei № 12378 de 31 de Dezembro de 2010                                                                                      |  |  |  |  |  |  |
| - Resolução № 54 de 06 de Setembro de 2013                                                                                   |  |  |  |  |  |  |
|                                                                                                    |  |  |  |  |  |  |
|                                                                                                    |  |  |  |  |  |  |
| AVISO                                                                                                    |  |  |  |  |  |  |
| Você possul mais de um endereço. Escolha qual deles será impresso na Certidão.                                               |  |  |  |  |  |  |
| Endereço: QUADRA<br>SHCES QUADRA                                                                                             |  |  |  |  |  |  |

4. Na página que se abre, role a tela para baixo até chegar aos Detalhes da Certidão. Clique em Imprimir Certidão. Abrirá uma janela *pop-up* para que você possa imprimir a certidão clicando no ícone da impressora no canto superior direito. Pronto!

| DETALHES DA CERTIDÃO                      |                                                 |  |  |  |  |  |
|-------------------------------------------|-------------------------------------------------|--|--|--|--|--|
| Situação da Certidão:                     | Certidão completa e dentro do prazo de validade |  |  |  |  |  |
| Número:                                   | 453637                                          |  |  |  |  |  |
| Ano:                                      | 2018                                            |  |  |  |  |  |
| Data de Solicitação:                      | 09/08/2018                                      |  |  |  |  |  |
| Validade:                                 | 09/08/2018 12:08:00 - 05/02/2019                |  |  |  |  |  |
| Data de Emissão:                          | 09/08/2018 12:08:00                             |  |  |  |  |  |
| Tipo da Certidão:                         | CERTIDÃO DE REGISTRO E QUITAÇÃO PESSOA FÍSICA   |  |  |  |  |  |
| Descrição:                                | CERTIDÃO DE REGISTRO E QUITAÇÃO PESSOA FÍSICA   |  |  |  |  |  |
| 🚔 Imprimir certidão 🛛 📙 Gravar em arquivo |                                                 |  |  |  |  |  |

Atenção! Caso a janela não abra, verifique se seu navegador está com a opção de *pop-up* habilitada.

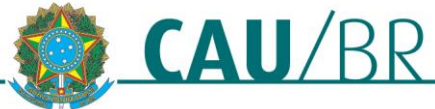

# POSSÍVEIS IMPEDIMENTOS NA EMISSÃO

#### a) Já existe certidão emitida e válida.

Neste caso não é possível emitir outra, devendo ser utilizada a certidão que já consta emitida.

#### Cadastrar Solicitação de Certidão

| DADOS                  |                                                                                   |
|------------------------|-----------------------------------------------------------------------------------|
| Tipo de Certidão:      | CERTIDÃO DE REGISTRO E QUITAÇÃO PESSOA FÍSICA                                     |
|                        |                                                                                   |
| ATENÇÃO                |                                                                                   |
| Problemas encontrados. |                                                                                   |
| CERTIDÃO NÃO EMITIDA   |                                                                                   |
| MOTIVO                 | Foi identificada uma certidão ainda válida no sistema                             |
| SOLUÇÃO:               | Só será possível emitir nova certidão após o vencimento da emitida anteriormente. |
|                        |                                                                                   |

b) Consta RRT com boleto emitido e não pago.

Nesse caso os boletos dos RRTs devem ser aprazados ou os RRTs devem ser excluídos.

#### Cadastrar Solicitação de Certidão

| DADOS                |                                               |
|----------------------|-----------------------------------------------|
| Tipo de Certidão     | CERTIDÃO DE REGISTRO E QUITAÇÃO PESSOA FÍSICA |
|                      |                                               |
| INFORMAÇÕES          |                                               |
| Apraze o boleto ou e | xclua sua solicitação de RRT aqui             |

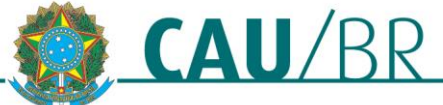

#### c) Consta débito de anuidade.

Nesse caso é preciso emitir os boletos antes de emitir a certidão. Caso ainda haja boleto a vencer, a certidão será emitida com validade até a data de vencimento do boleto.

| Cadastrar Solicitação de Certidão |                                                                     |  |  |  |  |
|-----------------------------------|---------------------------------------------------------------------|--|--|--|--|
|                                   |                                                                     |  |  |  |  |
| DADOS                             |                                                                     |  |  |  |  |
| Tipo de Certidão:                 | CERTIDÃO DE REGISTRO E QUITAÇÃO PESSOA FÍSICA ▼                     |  |  |  |  |
|                                   |                                                                     |  |  |  |  |
| ATENÇÃO                           |                                                                     |  |  |  |  |
| Problemas encontrados.            |                                                                     |  |  |  |  |
|                                   |                                                                     |  |  |  |  |
| SITUAÇÃO REGISTRO                 |                                                                     |  |  |  |  |
| CAUSA: I                          | Não identificamos a quitação de débito de anuidade(s) anterior(es). |  |  |  |  |

## COMO ENCONTRAR UMA CERTIDÃO JÁ EMITIDA

Caso queira imprimir uma CRQ emitida anteriormente, mas desconheça o seu número, o usuário logado no SICCAU com CPF e senha deve seguir os passos abaixo.

 Na página principal, desça a barra de rolagem até a parte inferior designada como "Principal". Caso você esteja preso em uma página de mudança de senha, pode clicar na opção "Página Inicial" que fica no topo da página, ao lado do Título profissional. Clique em Certidões Emitidas.

| Pr | incipal                                     |
|----|---------------------------------------------|
|    | ) Anuidades Pagas                           |
|    | ) Anuidades Devidas                         |
|    | ) RRTs elaborados                           |
|    | RRTs elaborados pendentes                   |
|    | 🗓 RRTs Registrados e Aptos à Baixa          |
|    | RRTs com baixa de responsabilidade técnica  |
|    | ) RRTs Anulados                             |
|    | RRTs Cancelados                             |
|    | RRTs Retificados                            |
|    | Consultar Declarações                       |
|    | ) Protocolos                                |
|    | ① Contratantes Pessoa Física                |
|    | Contratantes Pessoa Física<br>Estrangeira   |
|    | Contratantes Pessoa Jurídica                |
|    | Contratantes Pessoa Jurídica<br>Estrangeira |
|    | Notificações/Autos ativos                   |
|    | ) Certidőes emitidas                        |
|    | Certidões em análise                        |
|    | Certidões vencidas                          |

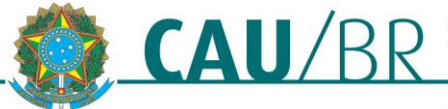

2. O sistema exibirá a lista de certidões emitidas e vigentes. Localize a sua Certidão de Registro e Quitação e clique na opção Ver Item.

| Principal                                        |                  |                        |                                |    |          |            |    |          |        |
|--------------------------------------------------|------------------|------------------------|--------------------------------|----|----------|------------|----|----------|--------|
| Anuidades Pagas                                  | CERTIDÕES        | EMITIDAS               |                                |    |          |            |    |          |        |
| Anuidades Devidas                                | Mostrar 10 🔻     | Mostrar 10 • registros |                                |    | Buscar:  |            |    |          |        |
| RRTs elaborados                                  | Certidão         | \$                     | Descrição                      | \$ | Data de  | e Cadastro | \$ | Açã      | io ;   |
| RRTs elaborados<br>pendentes                     | 445645/2018      | CERTIDÃO<br>PESSOA F   | DE REGISTRO E QUITAÇÃO<br>SICA |    | 05/06/20 | )18        |    | Ver Item |        |
| RRTs Registrados e                               | 448574/2018      | CERTIDÃO               | DE ACERVO TÉCNICO              |    | 18/06/20 | )18        |    | Ver Item |        |
| Aptos à Baixa                                    | Mostrando de 1 a | até 2 de 2 regi        | stros                          | P  | rimeiro  | Anterior   | 1  | Seguinte | Último |
| RRTs com baixa de<br>responsabilidade<br>técnica |                  |                        |                                |    |          |            |    |          |        |

#### CONTROLE DE REVISÕES DO DOCUMENTO

| 09/08/2018 | Emissão Inicial |
|------------|-----------------|
|            |                 |

Tutorial elaborado pela RIA - Rede Integrada de Atendimento